# Vodič za kvalitet štampe

#### Prazne ili bele stranice

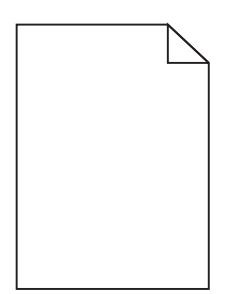

| Radnja                                                                                                    | Da                                                          | Ne                |
|----------------------------------------------------------------------------------------------------|-------------------------------------------------------------|-------------------|
| Korak 1                                                                                                    | Pređite na korak 2.                                         | Problem je rešen. |
| <b>a</b> Uklonite jedinicu za izradu slika ili komplet za izradu slika, a zatim je vratite.                                                                                                    |                                                             |                   |
| <b>Upozorenje – potencijalno oštećenje:</b> Jedinicu za izradu slika ili komplet<br>za izradu slika nemojte da izlažete direktnom svetlu duže od 10 minuta.<br>Produženo izlaganje svetlu može da uzrokuje probleme sa kvalitetom<br>štampe. |                                                             |                   |
| <b>Upozorenje – potencijalno oštećenje:</b> Da biste izbegli oštećenja,<br>nemojte da dodirujete donju stranu jedinice za izradu slika ili kompleta<br>za izradu slika.                                                                      |                                                             |                   |
| <b>b</b> Ponovo pošaljite zadatak štampanja.                                                                                                    |                                                             |                   |
| Da li štampač i dalje štampa prazne ili bele stranice?                                                                                                    |                                                             |                   |
| <b>Korak 2</b><br>Zamenite jedinicu za izradu slika ili komplet za izradu slika, a zatim ponovo<br>pošaljite zadatak štampanja.                                                                                                    | Obratite se <u>službi za</u><br><u>korisničku podršku</u> . | Problem je rešen. |
| Da li štampač i dalje štampa prazne ili bele stranice?                                                                                                    |                                                             |                   |

### Taman otisak

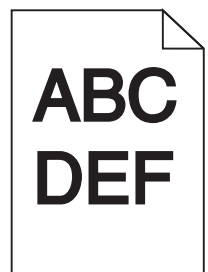

#### Vodič za kvalitet štampe Stranica 2 od 16

| Radnja                                                                                                    | Da                                       | Ne                  |
|----------------------------------------------------------------------------------------------------|------------------------------------------|---------------------|
| Korak 1                                                                                                    | Pređite na korak 2.                      | Problem je rešen.   |
| <b>a</b> Na kontrolnoj tabli, u meniju Kvalitet izaberite stavku <b>Podešavanje boje</b> .                                                                 |                                          |                     |
| <b>b</b> Ponovo pošaljite zadatak štampanja.                                                                                                    |                                          |                     |
| Da li je otisak i dalje taman?                                                                                                    |                                          |                     |
| Korak 2                                                                                                    | Pređite na korak 3.                      | Problem je rešen.   |
| a U zavisnosti od operativnog sistema, smanjite zatamnjenost tonera u dijalogu Željene postavke štampanja ili Štampanje.                                   |                                          |                     |
| <b>Napomena:</b> Možete i da promenite postavke na kontrolnoj tabli<br>štampača.                                                                           |                                          |                     |
| <b>b</b> Ponovo pošaljite zadatak štampanja.                                                                                                    |                                          |                     |
| Da li je otisak i dalje taman?                                                                                                    |                                          |                     |
| Korak 3                                                                                                    | Pređite na korak 4.                      | Problem je rešen.   |
| <ul> <li>a U zavisnosti od operativnog sistema, navedite tip, teksturu i težinu papira<br/>u dijalogu Željene postavke štampanja ili Štampanje.</li> </ul> |                                          |                     |
| Napomene:                                                                                                    |                                          |                     |
| <ul> <li>Proverite da li se postavke poklapaju sa papirom koji se nalazi u<br/>fioci.</li> </ul>                                                           |                                          |                     |
| <ul> <li>Možete i da promenite postavke na kontrolnoj tabli štampača.</li> </ul>                                                                           |                                          |                     |
| <b>b</b> Ponovo pošaljite zadatak štampanja.                                                                                                    |                                          |                     |
| Da li je otisak i dalje taman?                                                                                                    |                                          |                     |
| Korak 4                                                                                                    | Promenite postavke                       | Pređite na korak 5. |
| Uverite se da papir nema teksturu ili grubu završnu obradu.                                                                                                | teksture tako da<br>odgovaraju papiru na |                     |
| Da li štampate na papiru sa teksturom ili na hrapavom papiru?                                                                                              | koji štampate.                           |                     |
| Korak 5                                                                                                    | Pređite na korak 6.                      | Problem je rešen.   |
| <b>a</b> Stavite papir iz svežeg paketa.                                                                                                    |                                          |                     |
| <b>Napomena:</b> Papir apsorbuje vlagu usled velike vlažnosti. Čuvajte papir<br>u originalnom pakovanju do upotrebe.                                       |                                          |                     |
| <b>b</b> Ponovo pošaljite zadatak štampanja.                                                                                                    |                                          |                     |
| Da li je otisak i dalje taman?                                                                                                    |                                          |                     |
| Korak 6                                                                                                    | Obratite se <u>službi za</u>             | Problem je rešen.   |
| Zamenite jedinicu za izradu slika u boji ili crno-belu jedinicu za izradu slika, a zatim ponovo pošaljite zadatak štampanja.                               | <u>korisničku podršku</u> .              |                     |
| Da li je otisak i dalje taman?                                                                                                    |                                          |                     |

# Duplirane slike

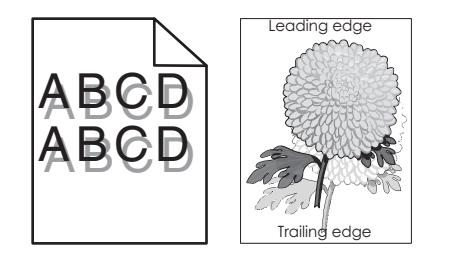

| Radnja                                                                                                    | Da                                                          | Ne                |
|----------------------------------------------------------------------------------------------------|-------------------------------------------------------------|-------------------|
| <ul> <li>Korak 1</li> <li>a U fioku stavite papir ispravnog tip i težine.</li> <li>b Ponovo pošaljite zadatak štampanja.</li> <li>Da li se duplirane slike i dalje pojavljuju na otiscima?</li> </ul>                                                                                                    | Pređite na korak 2.                                         | Problem je rešen. |
| <ul> <li>Korak 2</li> <li>a U zavisnosti od operativnog sistema, navedite tip i težinu papira u dijalogu Željene postavke štampanja ili Štampanje.</li> <li>Napomene: <ul> <li>Proverite da li se postavke poklapaju sa papirom koji se nalazi u fioci.</li> <li>Možete i da promenite postavke na kontrolnoj tabli štampača.</li> </ul> </li> <li>b Ponovo pošaljite zadatak štampanja.</li> </ul> | Pređite na korak 3.                                         | Problem je rešen. |
| <b>Korak 3</b><br>Zamenite jedinicu za izradu slika ili komplet za izradu slika, a zatim ponovo<br>pošaljite zadatak štampanja.<br>Da li se duplirane slike i dalje pojavljuju na otiscima?                                                                                                    | Obratite se <u>službi za</u><br><u>korisničku podršku</u> . | Problem je rešen. |

### Siva pozadina

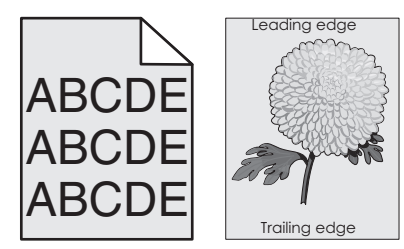

#### Vodič za kvalitet štampe Stranica 4 od 16

| Ra | adnja                                                                                                    | Da                           | Ne                |
|----|----------------------------------------------------------------------------------------------------|------------------------------|-------------------|
| Ko | orak 1                                                                                                    | Pređite na korak 2.          | Problem je rešen. |
| а  | U zavisnosti od operativnog sistema, smanjite zatamnjenost tonera u<br>dijalogu Željene postavke štampanja ili Štampanje.                                                                                                    |                              |                   |
|    | Napomena: Možete i da promenite postavke na kontrolnoj tabli štampača.                                                                                                    |                              |                   |
| b  | Ponovo pošaljite zadatak štampanja.                                                                                                    |                              |                   |
| Da | a li se siva pozadina i dalje pojavljuje na otiscima?                                                                                                    |                              |                   |
| Ko | vrak 2                                                                                                    | Obratite se <u>službi za</u> | Problem je rešen. |
| а  | Uklonite jedinicu za izradu slika ili komplet za izradu slika, a zatim je vratite.                                                                                                    | <u>korisničku podršku</u> .  |                   |
|    | <b>Upozorenje – potencijalno oštećenje:</b> Jedinicu za izradu slika ili komplet za izradu slika nemojte da izlažete direktnom svetlu duže od 10 minuta. Produženo izlaganje svetlu može da uzrokuje probleme sa kvalitetom štampe. |                              |                   |
|    | <b>Upozorenje – potencijalno oštećenje:</b> Da biste izbegli oštećenja,<br>nemojte da dodirujete donju stranu jedinice za izradu slika ili kompleta<br>za izradu slika.                                                             |                              |                   |
| b  | Ponovo pošaljite zadatak štampanja.                                                                                                    |                              |                   |
| Da | a li se siva pozadina i dalje pojavljuje na otiscima?                                                                                                    |                              |                   |

#### Tamne horizontalne linije

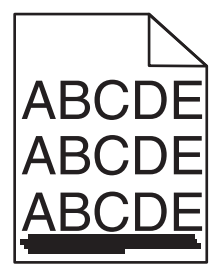

Napomena: Ako se tamne horizontalne linije i dalje pojavljuju na otiscima, pogledajte temu "Ponavljajući defekti".

| Radnja                                                                                                    | Da                  | Ne                |
|----------------------------------------------------------------------------------------------------|---------------------|-------------------|
| <ul> <li>Korak 1</li> <li>a U zavisnosti od operativnog sistema, navedite fioku ili ulagač u dijalogu Željene postavke štampanja ili Štampanje.</li> <li>b Ponovo pošaljite zadatak štampanja.</li> <li>Da li se tamne horizontalne linije i dalje pojavljuju na otiscima?</li> </ul> | Pređite na korak 2. | Problem je rešen. |

#### Vodič za kvalitet štampe Stranica 5 od 16

| Radnja                                                                                                    | Da                            | Ne                |
|----------------------------------------------------------------------------------------------------|-------------------------------|-------------------|
| Korak 2                                                                                                    | Pređite na korak 3.           | Problem je rešen. |
| <ul> <li>a U zavisnosti od operativnog sistema, navedite tip i težinu papira u dijalogu<br/>Željene postavke štampanja ili Štampanje.</li> </ul>                                                                                             |                               |                   |
| Napomene:                                                                                                    |                               |                   |
| <ul> <li>Proverite da li se postavke poklapaju sa papirom koji se nalazi u<br/>fioci.</li> </ul>                                                                                                    |                               |                   |
| <ul> <li>Možete i da promenite postavke na kontrolnoj tabli štampača.</li> </ul>                                                                                                    |                               |                   |
| <b>b</b> Ponovo pošaljite zadatak štampanja.                                                                                                    |                               |                   |
| Da li se tamne horizontalne linije i dalje pojavljuju na otiscima?                                                                                                    |                               |                   |
| Korak 3                                                                                                    | Pređite na korak 4.           | Problem je rešen. |
| <b>a</b> Stavite papir iz svežeg paketa.                                                                                                    |                               |                   |
| <b>Napomena:</b> Papir apsorbuje vlagu usled velike vlažnosti. Čuvajte papir<br>u originalnom pakovanju do upotrebe.                                                                                                    |                               |                   |
| <b>b</b> Ponovo pošaljite zadatak štampanja.                                                                                                    |                               |                   |
| Da li se tamne horizontalne linije i dalje pojavljuju na otiscima?                                                                                                    |                               |                   |
| Korak 4                                                                                                    | Pređite na korak 5.           | Problem je rešen. |
| <b>a</b> Uklonite jedinicu za izradu slika ili komplet za izradu slika, a zatim je vratite.                                                                                                    |                               |                   |
| <b>Upozorenje – potencijalno oštećenje:</b> Jedinicu za izradu slika ili komplet<br>za izradu slika nemojte da izlažete direktnom svetlu duže od 10 minuta.<br>Produženo izlaganje svetlu može da uzrokuje probleme sa kvalitetom<br>štampe. |                               |                   |
| <b>Upozorenje – potencijalno oštećenje:</b> Da biste izbegli oštećenja,<br>nemojte da dodirujete donju stranu jedinice za izradu slika ili kompleta<br>za izradu slika.                                                                      |                               |                   |
| <b>b</b> Ponovo pošaljite zadatak štampanja.                                                                                                    |                               |                   |
| Da li se tamne horizontalne linije i dalje pojavljuju na otiscima?                                                                                                    |                               |                   |
| Korak 5                                                                                                    | Obratite se <u>službi za</u>  | Problem je rešen. |
| Zamenite jedinicu za izradu slika ili komplet za izradu slika, a zatim ponovo pošaljite zadatak štampanja.                                                                                                    | i <u>korisničku podršku</u> . |                   |
| Da li se tamne horizontalne linije i dalje pojavljuju na otiscima?                                                                                                    |                               |                   |

### Bele horizontalne linije

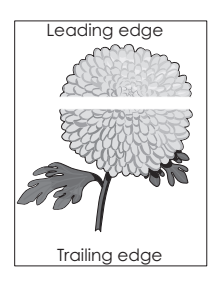

Napomena: Ako se tamne horizontalne linije i dalje pojavljuju na otiscima, pogledajte temu "Ponavljajući defekti".

#### Vodič za kvalitet štampe Stranica 6 od 16

| Ra                                                                                                    | dnja                                                                                                    | Da                           | Ne                |
|----------------------------------------------------------------------------------------------------|----------------------------------------------------------------------------------------------------|------------------------------|-------------------|
| Korak 1                                                                                                    |                                                                                                    | Pređite na korak 2.          | Problem je rešen. |
| а                                                                                                    | U zavisnosti od operativnog sistema, navedite tip i težinu papira u dijalogu Željene postavke štampanja ili Štampanje.                                                                                                    |                              |                   |
|                                                                                                    | Napomene:                                                                                                    |                              |                   |
|                                                                                                    | <ul> <li>Proverite da li se postavke poklapaju sa papirom koji se nalazi u<br/>fioci.</li> </ul>                                                                                                    |                              |                   |
|                                                                                                    | <ul> <li>Možete i da promenite postavke na kontrolnoj tabli štampača.</li> </ul>                                                                                                    |                              |                   |
| b                                                                                                    | Ponovo pošaljite zadatak štampanja.                                                                                                    |                              |                   |
| Da                                                                                                    | li se bele linije i dalje pojavljuju na otiscima?                                                                                                    |                              |                   |
| Ko                                                                                                    | rak 2                                                                                                    | Pređite na korak 3.          | Problem je rešen. |
| а                                                                                                    | U navedenu fioku ili ulagač stavite preporučeni tip papira.                                                                                                    |                              |                   |
| b                                                                                                    | Ponovo pošaljite zadatak štampanja.                                                                                                    |                              |                   |
| Da li se bele linije i dalje pojavljuju na otiscima?                                                       |                                                                                                    |                              |                   |
| Ko                                                                                                    | rak 3                                                                                                    | Pređite na korak 4.          | Problem je rešen. |
| а                                                                                                    | Uklonite jedinicu za izradu slika ili komplet za izradu slika, a zatim je vratite.                                                                                                    |                              |                   |
|                                                                                                    | <b>Upozorenje – potencijalno oštećenje:</b> Jedinicu za izradu slika ili komplet za izradu slika nemojte da izlažete direktnom svetlu duže od 10 minuta. Produženo izlaganje svetlu može da uzrokuje probleme sa kvalitetom štampe. |                              |                   |
|                                                                                                    | <b>Upozorenje – potencijalno oštećenje:</b> Da biste izbegli oštećenja, nemojte da dodirujete donju stranu jedinice za izradu slika ili kompleta za izradu slika.                                                                   |                              |                   |
| b                                                                                                    | Ponovo pošaljite zadatak štampanja.                                                                                                    |                              |                   |
| Da                                                                                                    | li se bele linije i dalje pojavljuju na otiscima?                                                                                                    |                              |                   |
| Ko                                                                                                    | rak 4                                                                                                    | Obratite se <u>službi za</u> | Problem je rešen. |
| Zamenite jedinicu za izradu slika ili komplet za izradu slika, a zatim ponovo pošaljite zadatak štampanja. |                                                                                                    | <u>korisničku podršku</u> .  |                   |
| Da                                                                                                    | li se bele linije i dalje pojavljuju na otiscima?                                                                                                    |                              |                   |

# Neispravne margine

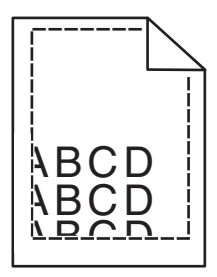

#### Vodič za kvalitet štampe Stranica 7 od 16

| Radnja                                                                                                    | Da                | Ne                                                          |
|----------------------------------------------------------------------------------------------------|-------------------|-------------------------------------------------------------|
| <ul> <li>Korak 1</li> <li>a Pomerite vođice za papir u fioci na ispravni položaj za stavljeni papir.</li> <li>b Ponovo pošaljite zadatak štampanja.</li> </ul> | Problem je rešen. | Pređite na korak 2.                                         |
| Da li su margine ispravne?                                                                                                    |                   |                                                             |
| <ul> <li>Korak 2</li> <li>a U zavisnosti od operativnog sistema, navedite veličinu papira u dijalogu Željene postavke štampanja ili Štampanje.</li> </ul>      | Problem je rešen. | Obratite se <u>službi za</u><br><u>korisničku podršku</u> . |
| Napomene:                                                                                                    |                   |                                                             |
| <ul> <li>Proverite da li se postavke poklapaju sa papirom koji se nalazi u<br/>fioci.</li> </ul>                                                               |                   |                                                             |
| <ul> <li>Možete i da promenite postavke na kontrolnoj tabli štampača.</li> </ul>                                                                               |                   |                                                             |
| <b>b</b> Ponovo pošaljite zadatak štampanja.                                                                                                    |                   |                                                             |
| Da li su margine ispravne?                                                                                                    |                   |                                                             |

# Nazubljeni ili nejednaki znakovi

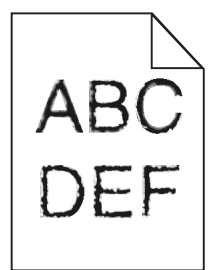

| Radnja                                                                                                    | Da                                                          | Ne                |
|----------------------------------------------------------------------------------------------------|-------------------------------------------------------------|-------------------|
| <ul> <li>a Proverite da li štampač podržava fontove koji su instalirani na računar.</li> <li>1 Na kontrolnoj tabli dodirnite:<br/>Postavke &gt; Izveštaji &gt; Štampanje &gt; Fontovi za štampanje         </li> <li>2 Izaberite stavku PCL fontovi ili PS fontovi.</li> </ul> | Obratite se <u>službi za</u><br><u>korisničku podršku</u> . | Problem je rešen. |
| b Ako font nije podržan, instalirajte podržani font. Kontaktirajte administratora da biste dobili dodatne informacije.                                                                                                    |                                                             |                   |
| <b>c</b> Ponovo pošaljite zadatak štampanja.                                                                                                    |                                                             |                   |
| Da li otisci i dalje sadrže nazubljene ili nejednake znakove?                                                                                                    |                                                             |                   |

#### Svetao otisak

| ABC |
|-----|
| DEF |
|     |

| Radnja                                                                                                    | Da                  | Ne                  |
|----------------------------------------------------------------------------------------------------|---------------------|---------------------|
| <ul> <li>Korak 1</li> <li>a Na kontrolnoj tabli, u meniju Kvalitet izaberite stavku Podešavanje boje.</li> <li>b Ponovo pošaljite zadatak štampanja.</li> </ul>                                                                                                    | Pređite na korak 2. | Problem je rešen.   |
| Da li je otisak i dalje presvetao?                                                                                                    |                     |                     |
| <ul> <li>Korak 2</li> <li>a U zavisnosti od operativnog sistema, povećajte zatamnjenost tonera u dijalogu Željene postavke štampanja ili Štampanje.</li> <li>Napomena: Možete i da promenite postavke na kontrolnoj tabli</li> </ul>                                                     | Pređite na korak 3. | Problem je rešen.   |
| <ul> <li>b Ponovo pošaljite zadatak štampanja.</li> </ul>                                                                                                    |                     |                     |
| Da li je otisak i dalje presvetao?                                                                                                    |                     |                     |
| <ul> <li>Korak 3</li> <li>a U zavisnosti od operativnog sistema, navedite tip, teksturu i težinu papira u dijalogu Željene postavke štampanja ili Štampanje.</li> <li>Napomene: <ul> <li>Proverite da li se postavke poklapaju sa papirom koji se nalazi u fioci.</li> </ul> </li> </ul> | Pređite na korak 4. | Problem je rešen.   |
| <ul> <li>Možete i da promenite postavke na kontrolnoj tabli štampača.</li> <li>b Ponovo pošaljite zadatak štampanja.</li> <li>Da li je otisak i dalje presvetao?</li> </ul>                                                                                                    |                     |                     |
| Korak 4       Promenite postavke       Pređite n         Uverite se da papir nema teksturu ili grubu završnu obradu.       teksture tako da       odgovaraju papiru na         Da li štampate na papiru sa teksturom ili na hrapavom papiru?       koji štampate.       Predite n        |                     | Pređite na korak 5. |
| <ul> <li>Korak 5</li> <li>a Stavite papir iz svežeg paketa.</li> <li>Napomena: Papir apsorbuje vlagu usled velike vlažnosti. Čuvajte papir u originalnom pakovanju do upotrebe.</li> <li>b Ponovo pošaljite zadatak štampanja.</li> <li>Da li je otisak i dalje presvetao?</li> </ul>    | Pređite na korak 6. | Problem je rešen.   |

# Vodič za kvalitet štampe Stranica 9 od 16

| Radnja                                                                                                    | Da                                                          | Ne                                                                            |                   |
|----------------------------------------------------------------------------------------------------|-------------------------------------------------------------|-------------------------------------------------------------------------------|-------------------|
| <b>Korak 6</b><br>Zamenite jedinicu za izradu slika ili komplet za izradu slika, a zatim ponovo<br>pošaljite zadatak štampanja.                                                                                                    | Obratite se <u>službi za</u><br><u>korisničku podršku</u> . | Obratite se <u>službi za</u> Problem je rešen.<br><u>korisničku podršku</u> . | Problem je rešen. |
| <b>Upozorenje – potencijalno oštećenje:</b> Jedinicu za izradu slika ili komplet za izradu slika nemojte da izlažete direktnom svetlu duže od 10 minuta.<br>Produženo izlaganje svetlu može da uzrokuje probleme sa kvalitetom štampe. |                                                             |                                                                               |                   |
| <b>Upozorenje – potencijalno oštećenje:</b> Da biste izbegli oštećenja, nemojte da dodirujete donju stranu jedinice za izradu slika ili kompleta za izradu slika.                                                                      |                                                             |                                                                               |                   |
| Da li je otisak i dalje presvetao?                                                                                                    |                                                             |                                                                               |                   |

# Zamrljani otisak i fleke

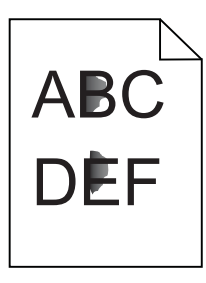

| Radnja                                                                                                    | Da                                                          | Ne                |
|----------------------------------------------------------------------------------------------------|-------------------------------------------------------------|-------------------|
| Zamenite jedinicu za izradu slika ili komplet za izradu slika, a zatim ponovo pošaljite zadatak štampanja.                                                                                                    | Obratite se <u>službi za</u><br><u>korisničku podršku</u> . | Problem je rešen. |
| <b>Upozorenje – potencijalno oštećenje:</b> Jedinicu za izradu slika ili komplet za izradu slika nemojte da izlažete direktnom svetlu duže od 10 minuta.<br>Produženo izlaganje svetlu može da uzrokuje probleme sa kvalitetom štampe. |                                                             |                   |
| <b>Upozorenje – potencijalno oštećenje:</b> Da biste izbegli oštećenja, nemojte da dodirujete donju stranu jedinice za izradu slika ili kompleta za izradu slika.                                                                      |                                                             |                   |
| Da li je otisak i dalje zamrljan?                                                                                                    |                                                             |                   |

### Papir se gužva

| Radnja                                                                                                    | Da                           | Ne                |
|----------------------------------------------------------------------------------------------------|------------------------------|-------------------|
| Korak 1                                                                                                    | Pređite na korak 2.          | Problem je rešen. |
| Pomerite vođice za papir u fioci na ispravni položaj za stavljeni papir.                                                                         |                              |                   |
| Da li je papir i dalje zgužvan?                                                                                                    |                              |                   |
| Korak 2                                                                                                    | Pređite na korak 3.          | Problem je rešen. |
| <ul> <li>a U zavisnosti od operativnog sistema, navedite tip i težinu papira u dijalogu<br/>Željene postavke štampanja ili Štampanje.</li> </ul> |                              |                   |
| Napomene:                                                                                                    |                              |                   |
| <ul> <li>Proverite da li se postavke poklapaju sa papirom koji se nalazi u<br/>fioci.</li> </ul>                                                 |                              |                   |
| <ul> <li>Možete i da promenite postavke na kontrolnoj tabli štampača.</li> </ul>                                                                 |                              |                   |
| <b>b</b> Ponovo pošaljite zadatak štampanja.                                                                                                    |                              |                   |
| Da li je papir i dalje zgužvan?                                                                                                    |                              |                   |
| Korak 3                                                                                                    | Pređite na korak 4.          | Problem je rešen. |
| <b>a</b> Uklonite papir iz fioke, a zatim ga okrenite.                                                                                           |                              |                   |
| <b>b</b> Ponovo pošaljite zadatak štampanja.                                                                                                    |                              |                   |
| Da li je papir i dalje zgužvan?                                                                                                    |                              |                   |
| Korak 4                                                                                                    | Obratite se <u>službi za</u> | Problem je rešen. |
| <b>a</b> Stavite papir iz svežeg paketa.                                                                                                    | <u>korisničku podršku</u> .  |                   |
| <b>Napomena:</b> Papir apsorbuje vlagu usled velike vlažnosti. Čuvajte papir<br>u originalnom pakovanju do upotrebe.                             |                              |                   |
| <b>b</b> Ponovo pošaljite zadatak štampanja.                                                                                                    |                              |                   |
| Da li je papir i dalje zgužvan?                                                                                                    |                              |                   |

# Otisak je nakrivljen ili iskošen

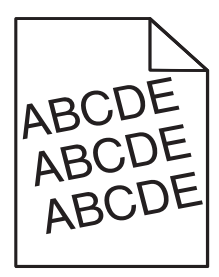

| Radnja                                                                                                    | Da                  | Ne                |
|----------------------------------------------------------------------------------------------------|---------------------|-------------------|
| <ul> <li>Korak 1</li> <li>a Pomerite vođice za papir u fioci na ispravni položaj za stavljeni papir.</li> <li>b Ponovo pošaljite zadatak štampanja.</li> </ul> | Pređite na korak 2. | Problem je rešen. |
| Da li je otisak i dalje nakrivljen ili iskošen?                                                                                                    |                     |                   |

#### Vodič za kvalitet štampe Stranica 11 od 16

| Radnja                                                                                                    | Da                           | Ne                |
|----------------------------------------------------------------------------------------------------|------------------------------|-------------------|
| Korak 2                                                                                                    | Pređite na korak 3.          | Problem je rešen. |
| <b>a</b> Stavite papir iz svežeg paketa.                                                                             |                              |                   |
| <b>Napomena:</b> Papir apsorbuje vlagu usled velike vlažnosti. Čuvajte papir<br>u originalnom pakovanju do upotrebe. |                              |                   |
| <b>b</b> Ponovo pošaljite zadatak štampanja.                                                                         |                              |                   |
| Da li je otisak i dalje nakrivljen ili iskošen?                                                                      |                              |                   |
| Korak 3                                                                                                    | Obratite se <u>službi za</u> | Problem je rešen. |
| <b>a</b> Proverite da li štampate na podržanom papiru.                                                               | korisničku podršku.          |                   |
| <b>b</b> Ponovo pošaljite zadatak štampanja.                                                                         |                              |                   |
| Da li je otisak i dalje nakrivljen ili iskošen?                                                                      |                              |                   |

# Ponavljajući defekti

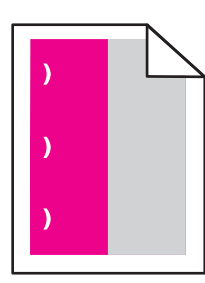

| Radnja                                                                                                    | Da                                                                                          | Ne                                                                                          |        |
|----------------------------------------------------------------------------------------------------|---------------------------------------------------------------------------------------------|---------------------------------------------------------------------------------------------|--------|
| 1 Izmerite razmak između grešaka.                                                                                                    | Zabeležite razdaljinu, a                                                                    | Problem je                                                                                  |        |
| <ul> <li>Ako je razmak između grešaka jednak 35,4 mm (1,39 inča) ili 125,7 mm (4,95 inča),<br/>zamenite jedinicu fotoprovodnika.</li> </ul>      | zatim se obratite <u>službi</u><br><u>za korisničku podršku</u> Ili<br>predstavniku podršku | zatim se obratite <u>službi</u><br><u>za korisničku podršku</u> lli<br>prodotovniku popriog | rešen. |
| <ul> <li>Ako je razmak između grešaka jednak 42,0 mm (1,65 inča), zamenite jedinicu<br/>razvijača.</li> </ul>                                    | preustavniku servisa.                                                                       |                                                                                             |        |
| <ul> <li>Ako je razmak između grešaka jednak 47,1 mm (1,86 inča) ili 90,0 mm (3,54 inča),<br/>zamenite modul za prenos.</li> </ul>               |                                                                                             |                                                                                             |        |
| <ul> <li>Ako je razmak između grešaka jednak 78,5 mm (3,09 inča), zamenite valjak za<br/>prenos.</li> </ul>                                      |                                                                                             |                                                                                             |        |
| <ul> <li>Ako je razmak između grešaka jednak 96,6 mm (3,80 inča) ili 127,6 mm (5,02 inča),<br/>zamenite jedinicu za nanošenje tonera.</li> </ul> |                                                                                             |                                                                                             |        |
| 2 Ponovo pošaljite zadatak štampanja.                                                                                                    |                                                                                             |                                                                                             |        |
| Da li se ponavljajući defekti i dalje pojavljuju?                                                                                                |                                                                                             |                                                                                             |        |

### Slike pune boje ili crne slike

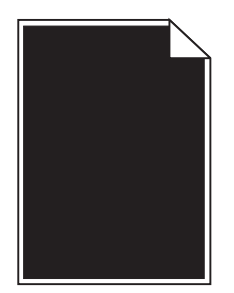

| Radnja                                                                                                    | Da                                                          | Ne                |
|----------------------------------------------------------------------------------------------------|-------------------------------------------------------------|-------------------|
| Korak 1                                                                                                    | Pređite na korak 2.                                         | Problem je rešen. |
| a Uklonite jedinicu za izradu slika ili komplet za izradu slika, a zatim je vratite.                                                                                                    |                                                             |                   |
| <b>Upozorenje – potencijalno oštećenje:</b> Jedinicu za izradu slika ili komplet<br>za izradu slika nemojte da izlažete direktnom svetlu duže od 10 minuta.<br>Produženo izlaganje svetlu može da uzrokuje probleme sa kvalitetom<br>štampe. |                                                             |                   |
| <b>Upozorenje – potencijalno oštećenje:</b> Da biste izbegli oštećenja,<br>nemojte da dodirujete donju stranu jedinice za izradu slika ili kompleta<br>za izradu slika.                                                                      |                                                             |                   |
| <b>b</b> Ponovo pošaljite zadatak štampanja.                                                                                                    |                                                             |                   |
| Da li štampač i dalje štampa slike punom bojom ili crne slike?                                                                                                    |                                                             |                   |
| <b>Korak 2</b><br>Zamenite jedinicu za izradu slika ili komplet za izradu slika, a zatim ponovo<br>pošaljite zadatak štampanja.                                                                                                    | Obratite se <u>službi za</u><br><u>korisničku podršku</u> . | Problem je rešen. |
| Da li štampač i dalje štampa slike punom bojom ili crne slike?                                                                                                    |                                                             |                   |

### lsečeni tekst ili slike

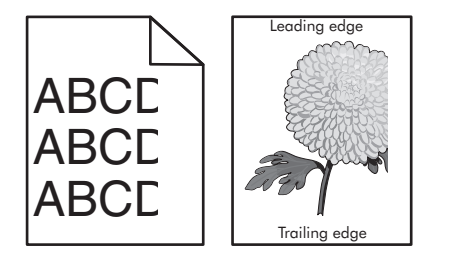

| Radnja                                                                                                    | Da                  | Ne                |
|----------------------------------------------------------------------------------------------------|---------------------|-------------------|
| <ul> <li>Korak 1</li> <li>a Pomerite vođice za papir u fioci na ispravni položaj za stavljeni papir.</li> <li>b Ponovo pošaljite zadatak štampanja.</li> </ul> | Pređite na korak 2. | Problem je rešen. |
| Da li je stranica ili slika i dalje isečena?                                                                                                    |                     |                   |

#### Vodič za kvalitet štampe Stranica 13 od 16

| Ra                                           | Idnja                                                                                                    | Da                           | Ne                |
|----------------------------------------------|----------------------------------------------------------------------------------------------------|------------------------------|-------------------|
| Ko                                           | rak 2                                                                                                    | Pređite na korak 3.          | Problem je rešen. |
| а                                            | U zavisnosti od operativnog sistema, navedite veličinu papira u dijalogu<br>Željene postavke štampanja ili Štampanje.                                                                                                    |                              |                   |
|                                              | Napomene:                                                                                                    |                              |                   |
|                                              | <ul> <li>Proverite da li se postavke poklapaju sa papirom koji se nalazi u<br/>fioci.</li> </ul>                                                                                                    |                              |                   |
|                                              | <ul> <li>Možete i da promenite postavke na kontrolnoj tabli štampača.</li> </ul>                                                                                                    |                              |                   |
| b                                            | Ponovo pošaljite zadatak štampanja.                                                                                                    |                              |                   |
| Da li je stranica ili slika i dalje isečena? |                                                                                                    |                              |                   |
| Korak 3                                      |                                                                                                    | Obratite se <u>službi za</u> | Problem je rešen. |
| а                                            | Uklonite jedinicu za izradu slika ili komplet za izradu slika, a zatim je vratite.                                                                                                    | <u>korisničku podršku</u> .  |                   |
|                                              | <b>Upozorenje – potencijalno oštećenje:</b> Jedinicu za izradu slika ili komplet za izradu slika nemojte da izlažete direktnom svetlu duže od 10 minuta. Produženo izlaganje svetlu može da uzrokuje probleme sa kvalitetom štampe. |                              |                   |
|                                              | <b>Upozorenje – potencijalno oštećenje:</b> Da biste izbegli oštećenja,<br>nemojte da dodirujete donju stranu jedinice za izradu slika ili kompleta<br>za izradu slika.                                                             |                              |                   |
| b                                            | Ponovo pošaljite zadatak štampanja.                                                                                                    |                              |                   |
| Da                                           | li je stranica ili slika i dalje isečena?                                                                                                    |                              |                   |

### Toner se lako otire

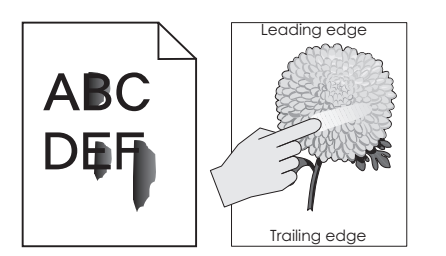

| Radnja                                                                                                    | Da                                                            | Ne                   |
|----------------------------------------------------------------------------------------------------|---------------------------------------------------------------|----------------------|
| 1 U zavisnosti od operativnog sistema, navedite tip, teksturu i težinu papira u dijalogu<br>Željene postavke štampanja ili Štampanje. | Obratite se <u>službi</u><br><u>za korisničku</u><br>podršku. | Problem je<br>rešen. |
| Napomene:                                                                                                    | ·                                                             |                      |
| <ul> <li>Proverite da li se postavke poklapaju sa papirom koji se nalazi u fioci.</li> </ul>                                          |                                                               |                      |
| <ul> <li>Možete i da promenite postavke na kontrolnoj tabli štampača.</li> </ul>                                                      |                                                               |                      |
| 2 Ponovo pošaljite zadatak štampanja.                                                                                                 |                                                               |                      |
| Da li se toner i dalje otire?                                                                                                    |                                                               |                      |

### Neravnomerna gustina štampe

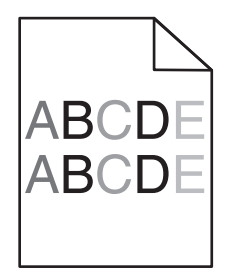

| Radnja                                                                                                    | Da                                                          | Ne                |
|----------------------------------------------------------------------------------------------------|-------------------------------------------------------------|-------------------|
| Zamenite jedinicu za izradu slika ili komplet za izradu slika, a zatim ponovo pošaljite zadatak štampanja.                                                                                                    | Obratite se <u>službi za</u><br><u>korisničku podršku</u> . | Problem je rešen. |
| <b>Upozorenje – potencijalno oštećenje:</b> Jedinicu za izradu slika ili komplet za izradu slika nemojte da izlažete direktnom svetlu duže od 10 minuta.<br>Produženo izlaganje svetlu može da uzrokuje probleme sa kvalitetom štampe. |                                                             |                   |
| <b>Upozorenje – potencijalno oštećenje:</b> Da biste izbegli oštećenja, nemojte da dodirujete donju stranu jedinice za izradu slika ili kompleta za izradu slika.                                                                      |                                                             |                   |
| Da il je gustina štampe neravnomerna?                                                                                                    |                                                             |                   |

### Tamne vertikalne linije ili pruge

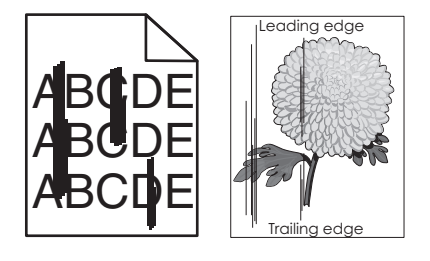

| Ra      | dnja                                                                                             | Da                  | Ne                |
|---------|--------------------------------------------------------------------------------------------------|---------------------|-------------------|
| Korak 1 |                                                                                                  | Pređite na korak 2. | Problem je rešen. |
| а       | u dijalogu Željene postavke štampanja ili Štampanje.                                             |                     |                   |
|         | Napomene:                                                                                        |                     |                   |
|         | <ul> <li>Proverite da li se postavke poklapaju sa papirom koji se nalazi u<br/>fioci.</li> </ul> |                     |                   |
|         | <ul> <li>Možete i da promenite postavke na kontrolnoj tabli štampača.</li> </ul>                 |                     |                   |
| b       | Ponovo pošaljite zadatak štampanja.                                                              |                     |                   |
| Da      | li se vertikalne tamne linije ili pruge i dalje pojavljuju na otiscima?                          |                     |                   |

#### Vodič za kvalitet štampe Stranica 15 od 16

| Radnja                                                                                                    |                                                                                                    | Da                           | Ne                |
|----------------------------------------------------------------------------------------------------|----------------------------------------------------------------------------------------------------|------------------------------|-------------------|
| Korak 2                                                                                                    |                                                                                                    | Pređite na korak 3.          | Problem je rešen. |
| а                                                                                                    | Stavite papir iz svežeg paketa.                                                                                                    |                              |                   |
|                                                                                                    | <b>Napomena:</b> Papir apsorbuje vlagu usled velike vlažnosti. Čuvajte papir u originalnom pakovanju do upotrebe.                                                                                                    |                              |                   |
| b                                                                                                    | Ponovo pošaljite zadatak štampanja.                                                                                                    |                              |                   |
| Da                                                                                                    | li se vertikalne tamne linije ili pruge i dalje pojavljuju na otiscima?                                                                                                    |                              |                   |
| Korak 3                                                                                                    |                                                                                                    | Pređite na korak 4.          | Problem je rešen. |
| а                                                                                                    | Uklonite jedinicu za izradu slika ili komplet za izradu slika, a zatim je vratite.                                                                                                    |                              |                   |
|                                                                                                    | <b>Upozorenje – potencijalno oštećenje:</b> Jedinicu za izradu slika ili komplet za izradu slika nemojte da izlažete direktnom svetlu duže od 10 minuta. Produženo izlaganje svetlu može da uzrokuje probleme sa kvalitetom štampe. |                              |                   |
|                                                                                                    | <b>Upozorenje – potencijalno oštećenje:</b> Da biste izbegli oštećenja, nemojte da dodirujete donju stranu jedinice za izradu slika ili kompleta za izradu slika.                                                                   |                              |                   |
| b                                                                                                    | Ponovo pošaljite zadatak štampanja.                                                                                                    |                              |                   |
| Da li se vertikalne tamne linije ili pruge i dalje pojavljuju na otiscima?                                    |                                                                                                    |                              |                   |
| Korak 4                                                                                                    |                                                                                                    | Obratite se <u>službi za</u> | Problem je rešen. |
| Zamenite jedinicu za izradu slika ili komplet za izradu slika, a zatim ponovo<br>pošaljite zadatak štampanja. |                                                                                                    | <u>korisničku podršku</u> .  |                   |
| Da li se vertikalne tamne linije ili pruge i dalje pojavljuju na otiscima?                                    |                                                                                                    |                              |                   |

# Vertikalne bele linije

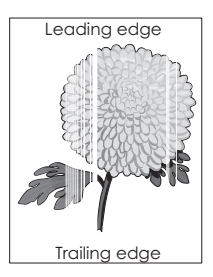

| Radnja  |                                                                                                    | Da                  | Ne                |
|---------|----------------------------------------------------------------------------------------------------|---------------------|-------------------|
| Korak 1 |                                                                                                    | Pređite na korak 2. | Problem je rešen. |
| а       | U zavisnosti od operativnog sistema, navedite tip i težinu papira u dijalogu Željene postavke štampanja ili Štampanje. |                     |                   |
|         | Napomene:                                                                                                    |                     |                   |
|         | <ul> <li>Proverite da li se postavke poklapaju sa papirom koji se nalazi u<br/>fioci.</li> </ul>                       |                     |                   |
|         | <ul> <li>Možete i da promenite postavke na kontrolnoj tabli štampača.</li> </ul>                                       |                     |                   |
| b       | Ponovo pošaljite zadatak štampanja.                                                                                    |                     |                   |
| Da      | li se vertikalne bele linije i dalje pojavljuju na otiscima?                                                           |                     |                   |

#### Vodič za kvalitet štampe Stranica 16 od 16

| Radnja                                                                                                    | Da                                                          | Ne                |
|----------------------------------------------------------------------------------------------------|-------------------------------------------------------------|-------------------|
| <ul> <li>Korak 2</li> <li>Proverite da li koristite preporučeni tip papira.</li> <li>a U navedenu fioku ili ulagač stavite preporučeni tip papira.</li> <li>b Ponovo pošaljite zadatak štampanja.</li> <li>Da li se vertikalne bele linije i dalje pojavljuju na otiscima?</li> </ul>                                                                                                    | Pređite na korak 3.                                         | Problem je rešen. |
| <ul> <li>Korak 3</li> <li>a Uklonite jedinicu za izradu slika ili komplet za izradu slika, a zatim je vratite.</li> <li>Upozorenje – potencijalno oštećenje: Jedinicu za izradu slika ili komplet za izradu slika nemojte da izlažete direktnom svetlu duže od 10 minuta. Produženo izlaganje svetlu može da uzrokuje probleme sa kvalitetom štampe.</li> <li>Upozorenje – potencijalno oštećenje: Da biste izbegli oštećenja, nemojte da dodirujete donju stranu jedinice za izradu slika ili kompleta za izradu slika.</li> <li>b Ponovo pošaljite zadatak štampanja.</li> </ul> | Pređite na korak 4.                                         | Problem je rešen. |
| <b>Korak 4</b><br>Zamenite jedinicu za izradu slika ili komplet za izradu slika, a zatim ponovo<br>pošaljite zadatak štampanja.<br>Da li se vertikalne bele linije i dalje pojavljuju na otiscima?                                                                                                    | Obratite se <u>službi za</u><br><u>korisničku podršku</u> . | Problem je rešen. |

#### Kontaktiranje korisničke podrške

Kada kontaktirate korisničku podršku, biće potrebno da opišite problem na koji ste naišli, poruku na ekranu i korake za rešavanje problema koje ste već preduzeli za pronalaženje rešenja.

Potrebno je da znate tip modela štampača i serijski broj. Da biste dobili više informacija, pogledajte nalepnicu sa zadnje strane štampača. Serijski broj naveden je takođe na stranici sa postavkama menija.

Lexmark nudi različite načine za pružanje pomoći u rešavanju problema sa štampanjem. Posetite Lexmark veb lokaciju ovde: <u>http://support.lexmark.com</u>, a zatim izaberite nešto od sledećeg:

| Tehnička<br>biblioteka | Možete da pregledate našu biblioteku priručnika, dokumentacije za podršku, upravljačke programe i drugih<br>datoteka za preuzimanje koje će vam pomoći da rešite uobičajene probleme.                                                                                                    |
|------------------------|----------------------------------------------------------------------------------------------------|
| E-pošta                | Možete da pošaljete e-poruku timu kompanije Lexmark u kojoj opisujete problem. Predstavnik servisa će<br>odgovoriti i pružiti vam informacije za rešavanje problema.                                                                                                    |
| Ćaskanje<br>uživo      | Možete da ćaskate direktno sa predstavnikom servisa. On može zajedno sa vama da reši problem sa štampačem ili da vam pruži pomoć putem Usluge pomoći u kojoj predstavnik servisa može daljinski da se poveže na vaš računar preko Interneta kako bi rešio probleme, instalirao ispravke ili dovršio druge zadatke koji će vam pomoći da uspešno koristite Lexmark proizvod. |

Dostupna je i telefonska podrška. U SAD ili Kanadi, pozovite 1-800-539-6275. Za druge zemlje ili regione, posetite sledeću lokaciju: <u>http://support.lexmark.com</u>.